## การใช้งาน Cisco Webex Meetings ผ่านเครื่องคอมพิวเตอร์หรือโน๊ตบุ๊ค โดยการติดตั้ง

โปรแกรม Cisco Webex Meetings

1.ดาวน์โหลดตัวติดตั้งโปรแกรม Cisco Webex Meetings ที่ https://akamaicdn.webex.com/client/webexapp.msi

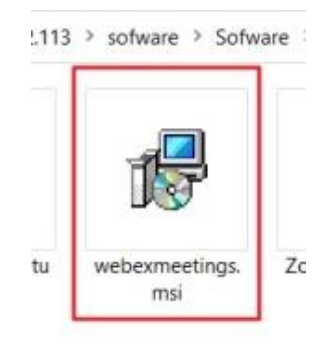

2.ทำการติดตั้งโปรแกรมจนถึงขั้นตอนสุดท้ายดังรูปให้ทำการปิดโปรแกรม Cisco Webex Meetings

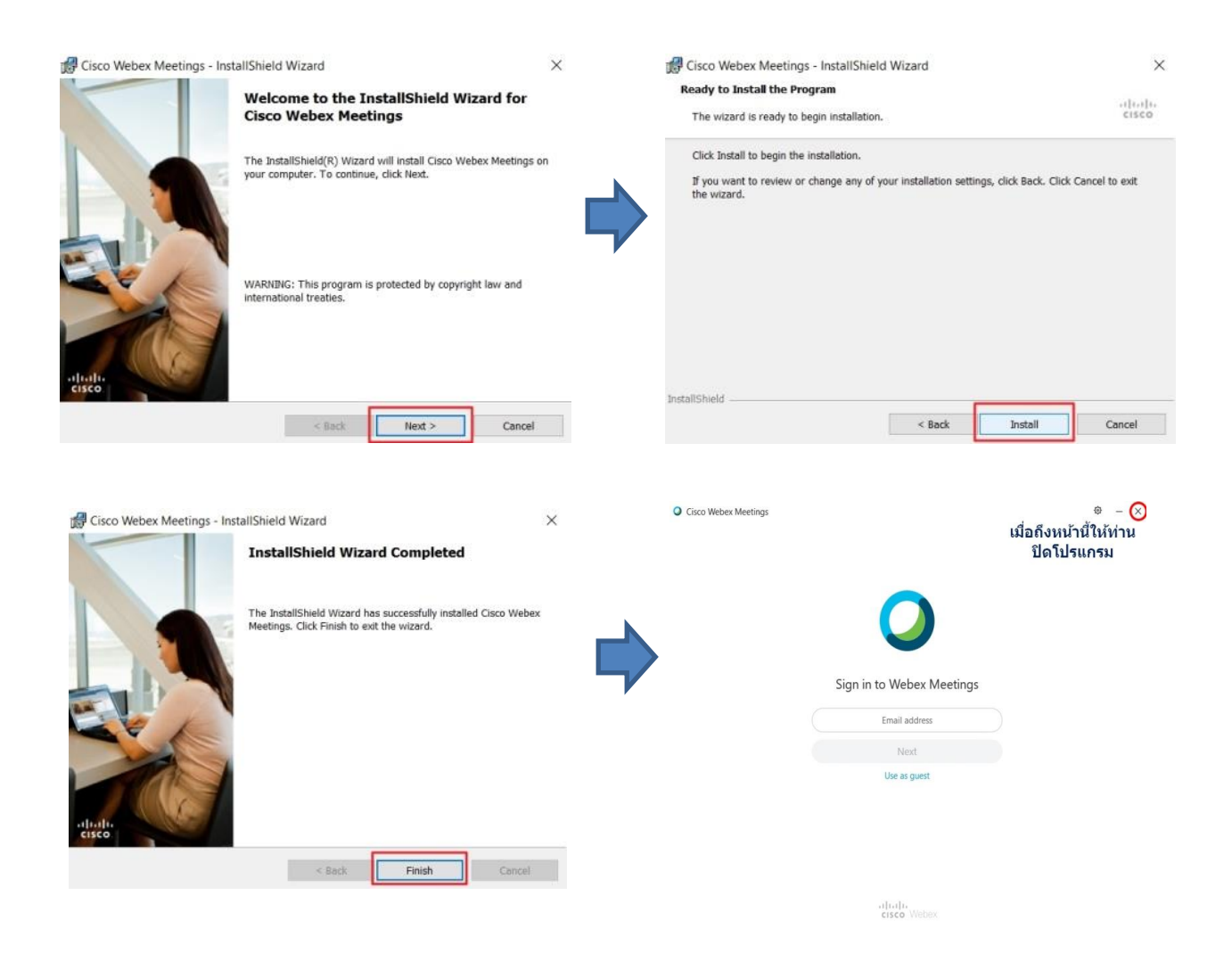

3.จากนั้นให้ท่านไปอีเมล์หรือข้อความไลน์ที่ส่ง Link URL เพื่อเชิญเข้าร่วมการประชุม ให้เลือกไปที่ Join meeting หรือ Link URL ที่เชิญประชุมดังรูป

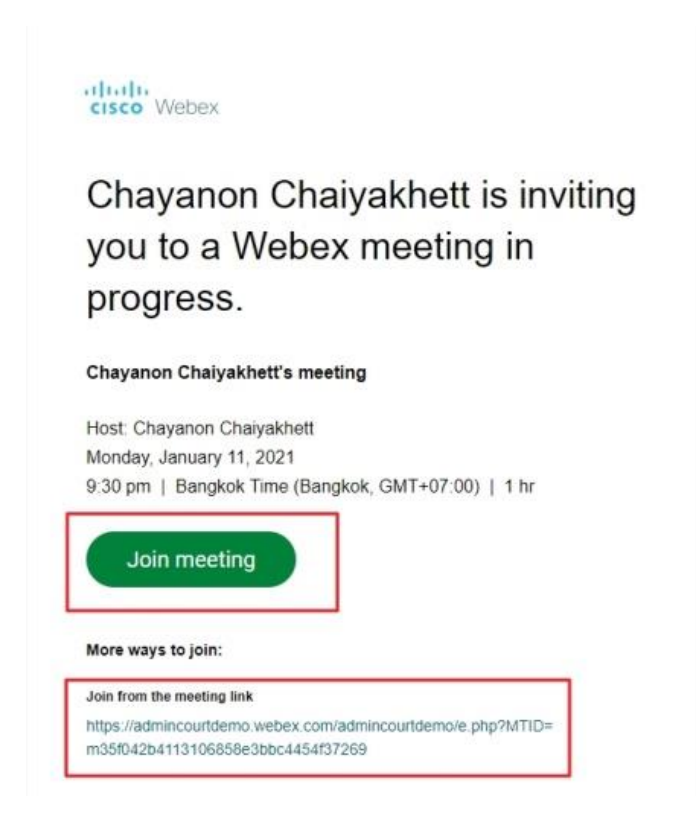

4.จากนั้นจะพบหน้าจอให้ท่านติดตั้งโปรแกรม ให้ท่านเลือก Open Cisco Webex Meeting เพื่อใช้งาน

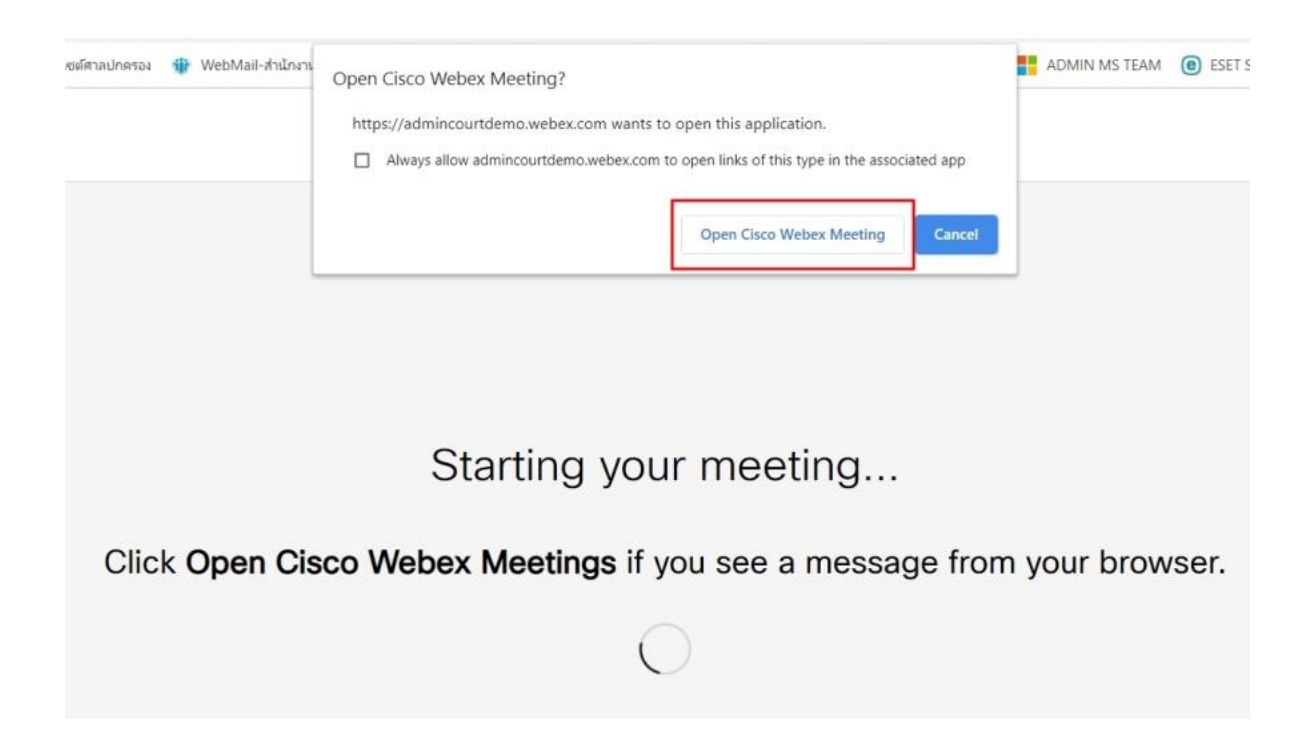

5.หน้าจอต่อมาให้ท่านใส่ชื่อและอีเมล์ เพื่อเข้าร่วมประชุม และกด Next

| Cisco Webex Meetings | and the second second sec | <u> </u> |
|----------------------|----------------------------------------------------------------------------------------------------|----------|
| Chayan               | on Chaiyakhett's Personal Room                                                                                                    | 100      |
|                      | Enter your information                                                                                                    | 100      |
|                      |                                                                                                    |          |
|                      |                                                                                                    | 1.00     |
| 100                  | Next                                                                                                    | 1        |
|                      | Already have an account? Sign in                                                                                                    | 1        |
|                      | More ways to sign in                                                                                                    |          |
|                      | GOO                                                                                                    |          |
|                      | cisco Webex                                                                                                    |          |
|                      | A REAL PROPERTY.                                                                                                    |          |

6.หน้าจอต่อมาให้ท่านกด Join Meeting เพื่อเข้าร่วมประชุม

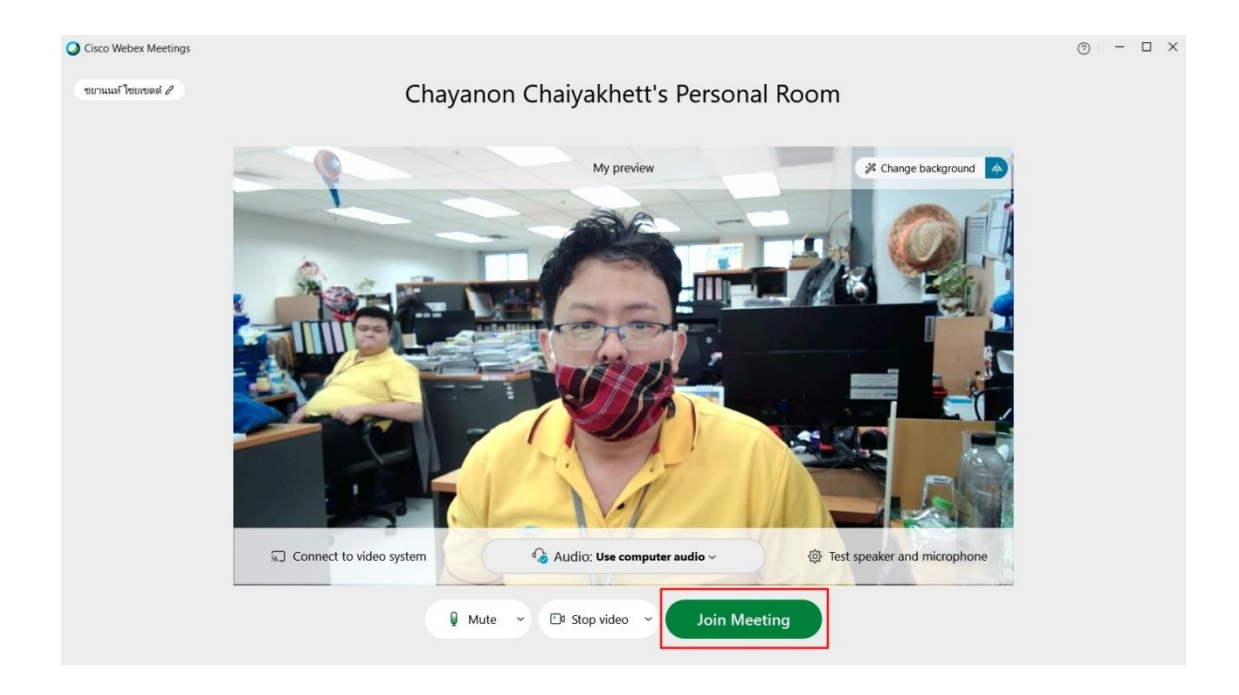

7.หน้าจอโปรแกรม Cisco Webex meetings และปุ่มควบคุมการทำงานบน เครื่องคอมพิวเตอร์ตั้งโต๊ะ และ โน๊ตบุ๊ค จะพบว่ามีเมนูอำนวยความสะดวกมากกว่าแบบที่ใช้ผ่าน Web brows

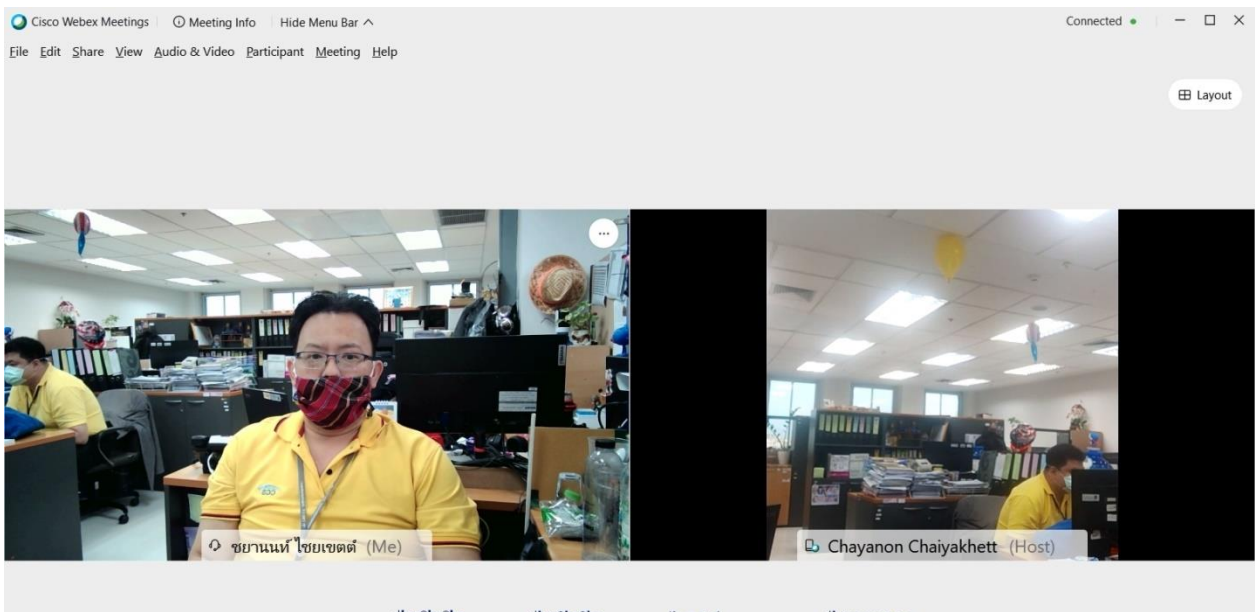

| ปุ่มเปิดปิด<br>ไมโครโฟน | ปุ่มเปิดปิด<br>กล้อง | ปุ่มแชร์<br>ไฟล์พรีเชนต์ |   | ปุ่มเออกจาก<br>การประชุม |                                    |        |
|-------------------------|----------------------|--------------------------|---|--------------------------|------------------------------------|--------|
| 🖗 Mute 🗠                | 🗈 Stop video 👻       | 1 Share                  | • | • 💌                      | <i>2</i> <sub>■</sub> Participants | ◯ Chat |